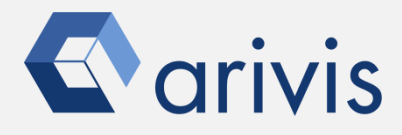

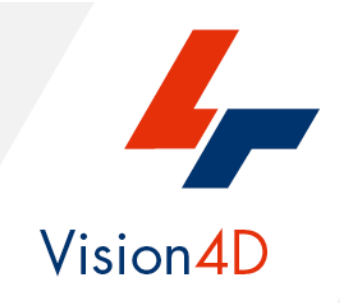

# **Application Note #14**

# How to create : «Freely XY Oriented Sub Volumes»

The application-note purpose is to guide the user in creating a sampling volume (ROI) freely oriented along X and Y axis. The application uses a Python script to create single or contiguous sub-regions that can be used as ROI for further analysis. The unique limits is related to the sampling volume shape, only regular 3D boxes are available.

# **Application Flowchart**

Manual drawing of the reference ROI • A 2D free hands ROI is drawn to define the orientation and the size of the sampling volume Python Script (sub-regions creation) • The Python script creates the contiguous subregions (sampling volume) freely oriented in the dataset volume

# Index

- Open the working dataset 1.
- 2. Draw the reference ROI
- 3. Load the Python Script
- 4. Set the Script features
- 5. Run the Python Script

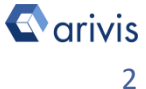

# **1. Open the working dataset on Vision4D**

### Step 1.1

Select the *Open.*. item from the file menu.

#### Step 1.2

Select the dataset from the file browser.

#### TIPS :

The dataset is visualized according to the current rendering setting parameters. Please refer to the (arivis Vision4D Help) for more details

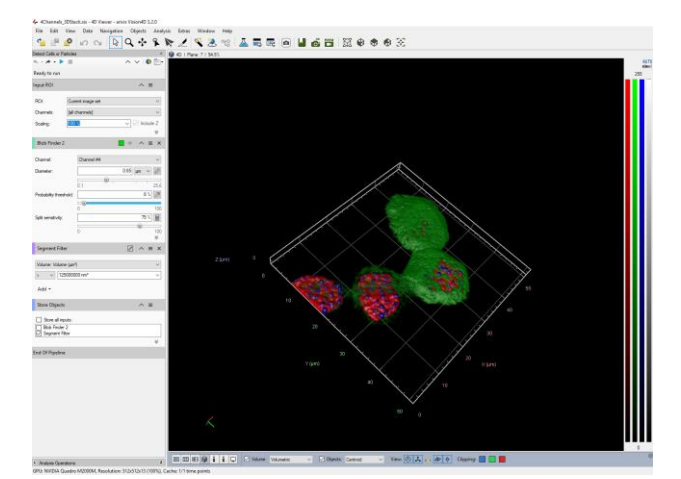

4D Viewer 1 - arivis Vision4D 3.2.0

Open from arivis Image Hub...

Data

Navigation

CTRL+O

View

File

2

Edit

Open...

Export...

Import...

New Viewer

File Browser... Open Recent

#### **DETAILS**:

The dataset is a multi dimensional, discrete, representation of your real sample volume. It can be structured as a Z series of planes (Optical sectioning) of multiple channels (dyes) in a temporal sequence of time points (located in several spatial positions).

Usually the dataset shows a single experimental situation ( a complete experiment can be composed by several datasets). The datasets are available as graphic files saved in plenty of file formats (standard formats as well as proprietary formats )

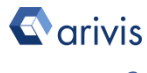

# 2. Draw the reference ROI

### Step 2.1

Switch the Viewing area from 4D to 2D view mode.

### Step 2.2

Select the "Draw Objects Tool"

# Step 2.3

Select the "Brush" tool

### Step 2.4

Draw the 2D ROI over any Z plane.

Use the «Erase Brush» to correct the ROI if necessary

### Step 2.5

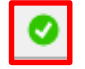

Press the green icon to confirm the ROI

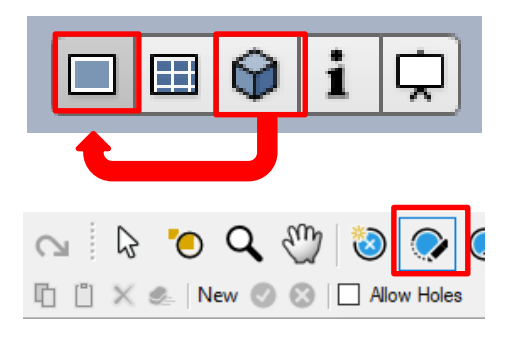

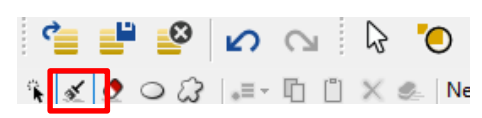

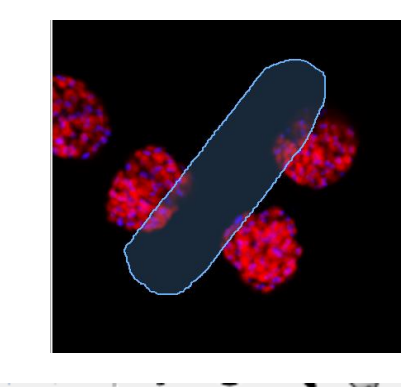

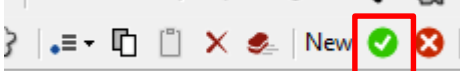

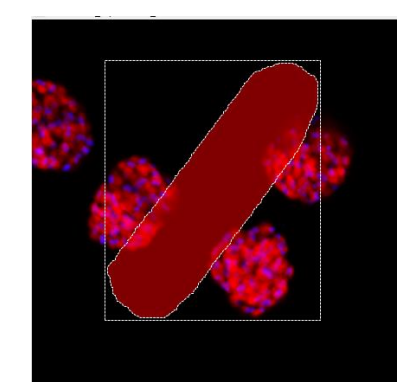

### **DETAILS** :

The TAG «Manual» is now available in the data table

| Tags: 1 |  |
|---------|--|
| 2       |  |
| Manual  |  |
|         |  |

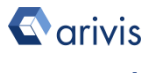

# **3. Load the Python Script**

### Step 3.1

Open Python Script Editor. From the «*Extra*» menu, select the «*Script Editor*» item

#### Step 3.2

Load the "*Free-Oriented Subvolume*" Python Script. Browse the folder on which the file has been saved

Extras Window Help Ð. Preferences... Plug-in Manager -12 Task Monitor 1 Run Script... Л Script Editor Script Editor - Script1 File Edit View Script New Ctrl+N Open... Ctrl+O Open Sample Close Ctrl+F4

Python script code overview

| 1  | <pre># coding: utf-8</pre>                                             |
|----|------------------------------------------------------------------------|
| 2  | # SCRIPT description                                                   |
| 3  | # CREATION DATA : 02/04/2019                                           |
| 4  | # WRITTEN BY : Maurizio Abbate                                         |
| 5  | # RELEASE 1.0.2                                                        |
| 6  | # RELEASE DATA : 21/05/2020                                            |
| 7  | # PURPOSE : Create box segments freely orientated on XY                |
| 8  | #                                                                      |
| 9  | # NOTE :                                                               |
| 10 | #                                                                      |
| 11 | # Tested for V4d Release : 3.1.4 / 3.2                                 |
| 12 | #                                                                      |
| 13 | # External Package Import                                              |
| 14 | import math as Math                                                    |
| 15 | import time                                                            |
| 16 | import arivis                                                          |
| 17 | <pre>import arivis_core as core</pre>                                  |
| 18 | <pre>import arivis_objects as objects</pre>                            |
| 19 | # End of external Package Import                                       |
| 20 | *                                                                      |
| 21 | # 000000000000000000000000000000000000                                 |
| 22 | TAG_DESCRIPTOR = "Manual" #Cell Manual"                                |
| 23 | TAG_DESCRIPTOR_OUT = "Script" #Cell Manual'                            |
| 24 | COMPUTE_MAIN_BOX = False                                               |
| 25 | FIRST_PLANE = 3 # -1 == bottom plane                                   |
| 26 | LAST_PLANE = 10  # -1 == top plane                                     |
| 27 | SIZE_IN_VOXELS = False                                                 |
| 28 | SIZE_BOX_HOR = 10.0  # used if SIZE_IN_VOXELS == True, expressed in um |
| 29 | SIZE_BOX_VER = 30.0 # used if SIZE_IN_VOXELS == True, expressed in um  |
| 30 | NUM_BOX_LENGHT = 1 #NUM_BOX_VERT                                       |
| 31 | NUM_BOX_WIDTH = 1 #NUM_BOX_HORIZ                                       |
| 32 | NUM_BOX_DEPTH = 2  # Currently Not Used                                |
| 33 |                                                                        |

#### NOTE :

Only the parameters located in the "**USER SETTING**" area can be modified.

Don't change any other number, definition or text in the code outside this dedicated area.

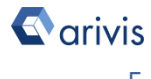

## 4. Set the Script features

In order to define the contiguous sub-regions (sampling volume) features, few parameters of the script should be adjusted to match your analysis needs. These parameters are located in the code area labeled as "USER SETTING"

```
TAG DESCRIPTOR = "Manual"
                           #Cell Manual"
TAG DESCRIPTOR OUT = "Script"
                               #Cell Manual"
COMPUTE MAIN BOX = False
FIRST PLANE = 3
               # -1 == bottom plane
LAST PLANE = 10 # -1 == top plane
SIZE IN VOXELS = False
SIZE_BOX_HOR = 10.0# used if SIZE_IN_VOXELS == True, expressed in umSIZE_BOX_VER = 30.0# used if SIZE_IN_VOXELS == True, expressed in umNUM_BOX_LENGHT = 1#NUM_BOX_VERT
NUM BOX_WIDTH = 1
                  #NUM_BOX_HORIZ
# Currently Not Used
NUM BOX DEPTH = 2
```

#### **Step 4.1**

FIRST PLANE = -1LAST PLANE = -1

Set the Z planes range. FIRST PLANE defines the lower Z plane of the sub-regions ROI. LAST PLANE defines the higher Z plane of the sub-regions ROI. The values of -1 set the Z planes range equal to the whole volume depth (total number of Z Planes available.

#### **Step 4.2**

COMPUTE MAIN BOX = True enables the creation of an additional ROI having the same sizes of the total sub-regions ROI size.

```
COMPUTE MAIN BOX = False
```

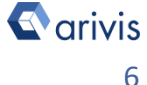

# Set the Script features (continue)

### Step 4.3

NUM BOX LENGHT = 14 NUM BOX WIDTH = 2

NUM BOX LENGHT defines the number of sub-regions along the main axis (the longest one) NUM BOX WIDTH defines the number of sub-regions along the minor axis (the shortest one).

#### **TIPS:**

Set the number of sub-regions accordingly to the total size of the reference ROI. Don't create boxes too small.

Examples:

NUM BOX LENGHT = 10 NUM BOX WIDTH = 1

NUM BOX LENGHT = 10 NUM BOX WIDTH = 2

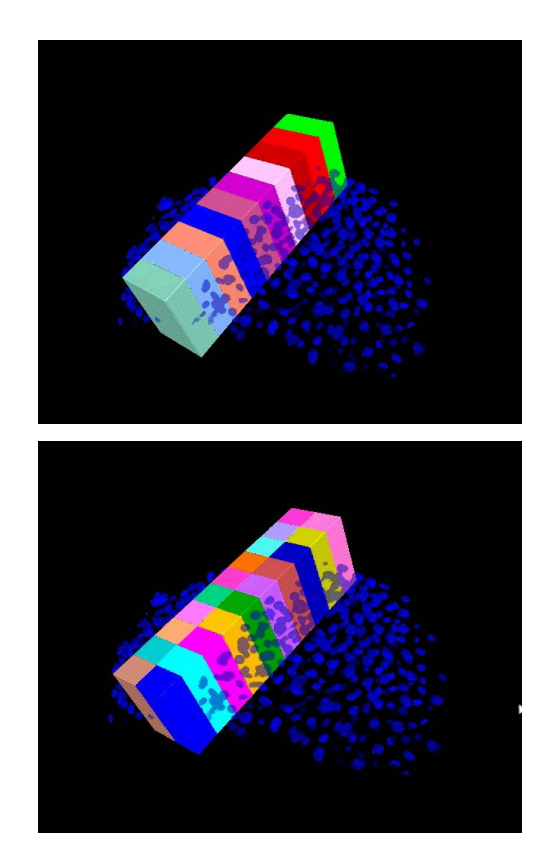

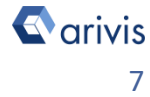

# Set the Script features (continue)

### **Step 4.4**

SIZE IN VOXELS defines if the size of the Sub-Volume is expressed in metric unit (True) or it is calculated from the reference ROI size (False).

#### **Step 4.5**

SIZE BOX HOR and SIZE BOX VER defines the Sub-Volume XY size in microns. The sizes are referred to a single box. SIZE IN VOXELS must be True to create the box in microns.

```
SIZE IN VOXELS = False
SIZE BOX HOR = 10.0
SIZE BOX VER = 30.0
```

#### NOTE :

NUM BOX LENGHT and NUM BOX WIDTH are also involved in the metric Sub-Volume creation.

### Examples:

SIZE IN VOXELS = True NUM BOX LENGHT = 1 NUM BOX WIDTH = 1 SIZE BOX HOR = 10 (microns) SIZE BOX VER = 30 (microns)

SIZE IN VOXELS = True NUM BOX LENGHT = 3 NUM BOX WIDTH = 2SIZE BOX HOR = 5 (microns) SIZE BOX VER = 10 (microns)

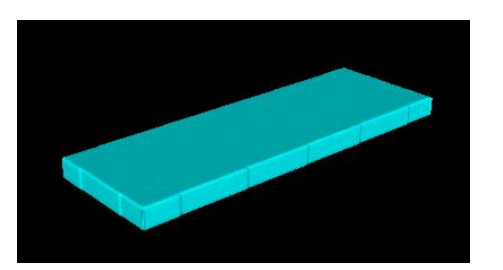

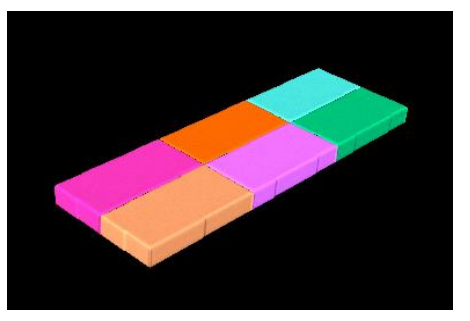

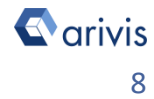

## 5. Run the Python Script

### **Step 5.1**

Run the "Free-Oriented Sub-volume" Python Script pressing the "Run Script" button or pressing the F5 key.

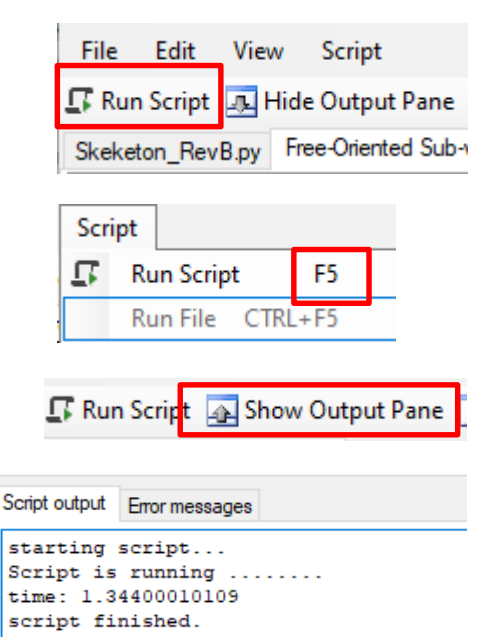

#### **TIPS:**

Activate, if not already displayed, the "Output Panel". The status of the script execution (errors including) will be visualized here

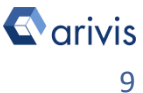

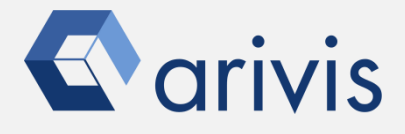

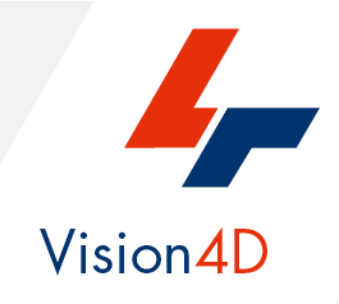

Contact the arivis local area sales manager to get more information about how to get the python script mentioned here.

Contact the arivis application support to receive additional technical details about the topic described in the application note, or how to adapt the application workflow to your requirements.

"The quantitative analysis of the images represents the art of transforming a visual sensation into its schematic and discrete form allowing its univocal description, classification and mathematical and logical interpretation of its spatial and temporal components"

arivis AG, Am Kabutzenhof 21, 18057 Rostock, Germany

Email : support@arivis.com